## 艾富資訊股份有限公司

## 網路請購系統會簽作業

## 功能及操作說明

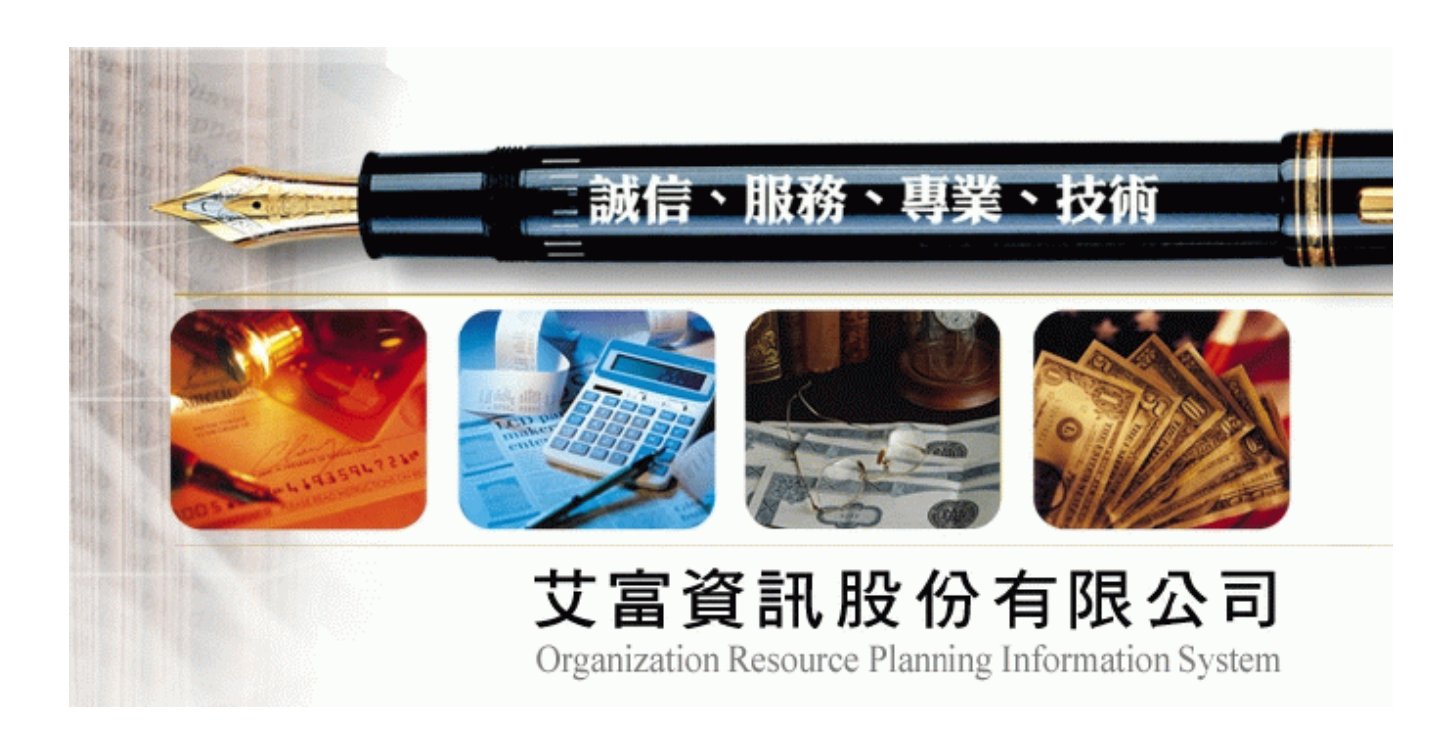

【會簽作業】(限部門預算)- 需支用到不同部門經費 ,但該單位經費控管人無法利用授 權方式,將經費設定給其他請購人支用時,可利用此功能。

EX.A部門(例:會計室)的請購申請須支用到B部門(例:資訊中心)的經費。

(1) A部門(會計室)請購時,先下拉選擇本單位經費,輸入要支應的部份額度後,點選【會 簽單位】,下拉選擇會簽單位為B部門(資訊中心),如(圖 5-12)所示。

| 🏉 http:/        | 127.0.0.1/APSWIS_Q/Dept_Add_Q/DA_SerBug_Menu_Q.asp?Firstload=Y - Windows Interne | t Explorer |        |                     |                     | _ @ 🛛    |
|-----------------|----------------------------------------------------------------------------------|------------|--------|---------------------|---------------------|----------|
| 🥭 http://       | 127.0.0.1/APSWIS_Q/Dept_Add_Q/DA_SerBug_Menu_Q.asp?Firstload=Y                   |            |        |                     |                     | ~        |
| 檔案①             | 编辑(E) 檢視(Y) 我的最愛(A) 工具(I) 說明(E)                                                  |            |        |                     |                     |          |
| 101001          | 選擇請購年度 部門請購查詢 所屬經費查詢 計畫請購查詢 所屬計畫                                                 | 「釣」 輔助項    | 目服務 🔮  | 皆出系統 <sub>限 小</sub> | . <b>ส</b> า 01010( | 010011 🔒 |
| $\Delta \Delta$ | 新煤:99年 新增請購 購案管理 會簽作業 經費授權 決標/核                                                  | 銷餐餐分       | 類購案查   | 詢 授權查詢              |                     | =        |
| 010010          | <u> </u>                                                                         |            |        |                     |                     | 110001   |
| 010010          |                                                                                  | 細 收支明      | 細請購明   | 細流用明細               | 購案品項                | ×        |
| 101             | 點選要會簽該 KT WEB伺服器更新                                                               | <u>^</u>   | 編輯經費   | 加總:\$55000          |                     | <u></u>  |
| 101             | 筆購案之單位                                                                           |            | 編輯品名   | 力口線:\$55000         | ) 仔人                |          |
| 101             | 1111111111111111111111111111111111111                                            |            |        | □ <u>4</u> 003+1055 | 取消                  |          |
|                 | 會委單位 [6101] 資訊中心 綠色標章 公文編號                                                       |            |        | □ 荒(女怕付             |                     |          |
| 10100           |                                                                                  | 秉          | 目      | 經費餘額                | 金額                  |          |
| ) I O           | 1 [997000] 艾富測試計劃-部門 [0300] 業務費、材料                                               |            | 查詢會計科目 | 9978470             | 55000               | 10001    |
|                 |                                                                                  |            |        | 2                   |                     | <b>*</b> |
| 01010           | □                                                                                | 單位         | 數量     | 總價                  | 置放地點                |          |
|                 | 1 IBM X360 2U Server                                                             | 個          | 1      | 55000               |                     |          |
| - 1V -          | 2                                                                                | 個          | 1      | 0                   |                     |          |
| 010101          | 3                                                                                | 個          | 1      | 0                   |                     |          |
|                 | 4                                                                                | 個          | 1      | 0                   |                     |          |
| 01010           | 5                                                                                |            | 1      | 0                   |                     |          |
|                 | 6                                                                                |            | 1      | 0                   |                     |          |
|                 | 7                                                                                |            | 1      | 0                   |                     |          |
| 010101          | 8                                                                                | 個          | 1      | 0                   |                     |          |
| 010101          | 9                                                                                | 個          | 1      | 0                   |                     |          |
|                 | 10                                                                               | 個          | 1      | 0                   |                     |          |
|                 |                                                                                  |            | -      | V                   |                     |          |
|                 |                                                                                  |            |        |                     |                     |          |
| 完成              |                                                                                  |            |        | 🐻 🔮 網際網路            | •                   | 100%:    |
|                 |                                                                                  | <b>UU</b>  |        |                     |                     |          |

圖 5-12 指定會簽單位

(2)當B部門(資訊中心)經費控管人收到A部門請購人的通知,B部門經費控管人,使用自己的帳號登入請購系統後,至『部門請購查詢』,點選【會簽作業】,找到A部門指定會簽B部門之請購案,選擇『簽核』將此購案加入B部門的經費。

| C http://        | 127.0.0.1      | I/APS W      | IS_Q/De  | pt_Add_  | Q/DA_SerB      | ng_Menu_Q.asp?l    | irstload=Y - Wind   | ows Internet | Explorer  |     |      |        |        |          |
|------------------|----------------|--------------|----------|----------|----------------|--------------------|---------------------|--------------|-----------|-----|------|--------|--------|----------|
| 🥭 http://:       | 127.0.0.1/A    | .PSWIS_      | Q/Dept_A | dd_Q/DA_ | SerBug_Menu    | _Q.asp?Firstload=Y |                     |              |           |     |      |        |        | ~        |
| 檔案①              | 編輯( <u>E</u> ) | 檢視(          | ♡) 我的    | □最愛(▲)   | 工具( <u>T</u> ) | 說明( <u>H</u> )     |                     |              |           |     |      |        |        |          |
| 101001           | 選擇請            | 脯年月          | き 名引     | 「請購」     | S前 計畫          |                    | 獣 <mark>項目服務</mark> | 登出系統         | t 110     |     |      |        |        | 010011 🖴 |
|                  | **## ·         | 00年          | 新增       | 請購       | 購案管理           | 1 會發作業             | 經費授權                | 經費分類         | 頁 購       | 案查詢 | 授權查詢 |        | L      |          |
| 010010           | araxies .      |              | 其他       | 清單       |                |                    |                     |              |           |     |      |        |        | 110001   |
| 010010           | 查詢:            | 預算           | 99 🗸     | 請下招      | 選擇預算           |                    | 計畫清單                | 用途明約         | 田 收3      | 友明細 | 請購明細 | 流用明紙   | 日 購案品項 | -        |
| 01010            | 已會領            | 資購案          |          |          |                |                    |                     |              |           |     |      |        |        |          |
|                  | 1 ////         |              | 剔退       | 請購       | 單號             | 申請單位               | 申請日期                | 簽核           | 剔退        | 請購. | 單號   | 申請單位   | 申請日期   | 1100010  |
| 0 1 0 <u>1</u> C | 1. 会           | <u> 秋炎 -</u> | 剔回       | 199105   | 900028 曾       | 計至                 | 990831              |              |           |     |      |        | 990831 | J        |
|                  |                |              |          |          |                |                    |                     |              |           |     |      |        |        |          |
| 01010            |                |              |          |          | 011000         | $\frown$           |                     |              |           |     |      |        |        |          |
| $O \perp O$      |                |              |          |          |                |                    |                     |              | ٦         |     |      |        |        |          |
| 01010            |                |              |          | D O 1 O  | 一進入            | 『會簽作業              | 《』畫面先顯              | 「示待簽         |           |     |      |        |        |          |
| 14.14            |                |              |          |          | 核膳案            | ,加欲杏善              | う前已答れ               | 亥過請          |           |     |      |        |        |          |
| - V1             |                |              |          |          | 12,207         | 시니() 그 마           | リベニカリ [二 997]       | 久心时          |           |     |      |        |        |          |
| 01010            |                |              |          | 0010     | 案,可            | 點選『已會              | 「簽購案』作              | 為切換          |           |     |      |        |        |          |
|                  |                |              |          |          |                |                    |                     |              | 0.1.1.0.0 |     |      |        |        |          |
|                  |                |              |          |          |                |                    |                     |              |           |     |      |        |        |          |
| 01010            |                |              |          |          |                |                    |                     |              |           |     |      |        |        |          |
|                  |                |              |          |          |                |                    |                     |              |           |     |      |        |        |          |
| 01010            |                |              |          |          |                |                    |                     |              |           |     |      |        |        |          |
| 01010            |                |              |          |          |                |                    |                     |              |           |     |      |        |        |          |
|                  |                |              |          |          |                |                    |                     |              |           |     |      |        |        |          |
|                  |                |              |          |          |                |                    |                     |              |           |     |      |        |        |          |
|                  |                |              |          |          |                |                    |                     |              |           |     |      |        |        |          |
| 完成               |                |              |          |          |                |                    |                     |              |           |     |      | 😜 網際網路 | •      | 100%:    |

## 圖 5-13 會簽單位進行簽核(一)

| C http://                  | /127.0.0.1/APSW                                                                                                    | IS_Q/Dept_Add_                   | _Q/DA_SerBug                          | _Menu_Q.asp?         | Firstload=Y - Win                           | lows Internet Ex | plorer                                                                                                    |                                        |                                                                                                    |                      | . đ         |
|----------------------------|----------------------------------------------------------------------------------------------------|----------------------------------|---------------------------------------|----------------------|---------------------------------------------|------------------|----------------------------------------------------------------------------------------------------|----------------------------------------|----------------------------------------------------------------------------------------------------|----------------------|-------------|
| 🥭 http://                  | 127.0.0.1/APSWIS_0                                                                                                    | Q/Dept_Add_Q/DA                  | _SerBug_Menu_                         | Q.asp?Firstload=Y    |                                             |                  |                                                                                                    |                                        |                                                                                                    |                      | *           |
| 檔案①                        | 編輯(E) 檢視()                                                                                                    | 7) 我的最愛(A)                       | 工具(I) 説                               | 明(出)                 |                                             |                  |                                                                                                    |                                        |                                                                                                    |                      |             |
| 101001                     | 選擇請購年度                                                                                                    | ē 部門請購                           | 査詢 計畫語                                | 請購查詢 🖣               | 前項目服務                                       | 登出系統             | 1100010                                                                                                    |                                        |                                                                                                    |                      | 10011 🔶     |
| $\Delta \Lambda$           | 輪膜・ぬ在                                                                                                    | 新增請購                             | 購案管理                                  | 會簽作業                 | € 經費授權                                      | 經費分類             | 購案查詢                                                                                                    | リック 授權査許                               | 向 彙總清單                                                                                                    |                      | =           |
|                            |                                                                                                    | 其他清單                             |                                       |                      |                                             |                  |                                                                                                    |                                        |                                                                                                    |                      | 1000        |
| 010010                     | 查詢:預算                                                                                                    | 99 🗸 請下拉                         | 選擇預算                                  |                      | 計畫清單                                        | 用途明細             | 收支明紙                                                                                                    | 日 請購明約                                 | 田 流用明細                                                                                                    | 購案品項                 | - UUUU      |
| 10100                      | 購案編號 T99                                                                                                    | 10900028                         | 用                                     |                      |                                             |                  |                                                                                                    | 編輯品名                                   | 加總:\$55000                                                                                                    | 存入                   | <u>^</u>    |
| 10100                      | 申請單位                                                                                                    |                                  | 說                                     |                      |                                             |                  |                                                                                                    |                                        |                                                                                                    | 取消                   | 0001        |
| 1010(                      | 甲請人期均                                                                                                    | 里A<br>101 】 ≪容言Tu <del>l</del> a | の明し                                   | 콜콜   지금              | 经目期费 [] [] [] [] [] [] [] [] [] [] [] [] [] |                  | 1 🔽<br>1 2 2 2 3 3 1 2 2 2                                                                                                    |                                        | □ 無法相符                                                                                                    |                      |             |
|                            |                                                                                                    | 中栖貞 [101]<br>結創編編                | <u>~</u> 」 *米巴/<br>ミ                  | 宗卓 <u>- 公</u> 次<br>經 | · 唐祝<br>王 帝田 涂                              | <b></b>          | 利                                                                                                    |                                        | 經書餘額                                                                                                    | 全額                   |             |
| 10100                      | 1                                                                                                    |                                  | · · · · · · · · · · · · · · · · · · · | [0300]               | 業務費、材料                                      | 99 <del>MR</del> | 10000                                                                                                    |                                        |                                                                                                    |                      |             |
| ) 1 O I                    |                                                                                                    |                                  | 1994日100-0191 1                       | 費、                   | 維護費(內)                                      |                  |                                                                                                    |                                        |                                                                                                    |                      | 0001        |
|                            | 2 [991610]                                                                                                    | ル」資訊中心<br>請購家 [ 詳                | 、<br>éカロKは在                           | [ [0300 ]            | 業務費、材料                                      |                  | 望                                                                                                    | 21111111111111111111111111111111111111 | 1000000                                                                                                    | 35000                | · · · · · 🗠 |
|                            |                                                                                                    |                                  | 品名                                    | / 組材/田               |                                             |                  | 留位                                                                                                    | 由库目。                                   | 2肉/更 5                                                                                                    | 무승규나다 없는             | 00010       |
|                            |                                                                                                    |                                  |                                       | KONSET DE S          |                                             |                  |                                                                                                    |                                        | 予想 貝 [                                                                                                    | 旦 瓜)(北志古             |             |
| _/\/                       | 1 IBM X360                                                                                                    | 2U Server                        |                                       | 不得異                  | 動甘他留在                                       | 7/27/27/27/26    | と下拉羅                                                                                                    | — <i>要</i> X 里                         | N®I貝 L<br>90000                                                                                                    | <u>目, DX</u> , 40,素6 |             |
| -/\/                       | 1 IBM X360<br>2                                                                                                    | 2U Server                        |                                       | 不得異                  | 動其他單位                                       | 2經費,僅創           | 七下拉選                                                                                                    |                                        | 900000                                                                                                    |                      |             |
| <br>0 1 0 1 0              | 1 IBM X360<br>2 3                                                                                                    | 2U Server                        |                                       | 不得異<br>擇要增           | 動其他單位<br>加的經費來                              | Z經費,僅角<br>で源及金額  | 皆下拉選<br>。                                                                                                    |                                        |                                                                                                    |                      |             |
| 01010                      | 1 IBM X360<br>2                                                                                                    | 2U Server                        |                                       | 不得異<br>擇要增           | 動其他單位                                       | Z經費,僅角<br>で源及金額  | も下拉選<br>。                                                                                                    | #X II                                  | NOTION         D           900000                                                                                                    |                      |             |
| 01010                      | 1 IBM X360<br>2 3<br>4 5                                                                                                    | 2U Server                        |                                       | 不得異                  | 動其他單位加的經費來                                  | Z經費,僅角<br>K源及金額  | E下拉選                                                                                                    | <u>要</u> 火里<br>                        | *201日 C<br>90000 0<br>0 0<br>0 0<br>0 0<br>0 0                                                                                                    |                      |             |
| <br>0 1 0 1 0<br>0 1 0 1 0 | 1         IBM X360           2                                                                                                    | 2U Server                        |                                       | 不得異                  | 動其他單位                                       | Z經費,僅前<br>K源及金額  | <ul> <li></li> <li></li> <li>個</li> <li>個</li> <li>個</li> <li>個</li> </ul>                                                                                                    | 要义里<br>                                | No.:         Image: Control of the second second secon |                      |             |
| 01010                      | 1         IBM X360           2                                                                                                    | 2U Server                        |                                       | 不得異                  | 自動其他單位                                      | Z經費,僅角<br>K源及金額  | <ul> <li></li> <li></li> <li>&lt;</li></ul> | 要义王<br>-<br>-<br>-                     | No.:         Image: Control of the second second secon |                      |             |
| 01010                      | 1         IBM X360           2         3           3         4           5         6           7         8                                                | 2U Server                        |                                       | 不得異                  | 動其他單位                                       | Z經費,僅角<br>《源及金額  | <ul> <li></li> <li></li> <li>個</li> <li>個</li> <li>個</li> <li>個</li> <li>個</li> <li>個</li> <li>個</li> <li>個</li> </ul>                                                                                                    |                                        | No.:         Image: Image: |                      |             |
|                            | 1         IBM X360           2         3           3         4           5         5           6         7           8         9                          | 2U Server                        |                                       | 不得異                  | 動其他單位                                       | Z經費,僅角<br>《源及金額  |                                                                                                    |                                        | No.:         Ig         Ig           900000         0         0           0         0         0           0         0         0           0         0         0           0         0         0           0         0         0           0         0         0           0         0         0           0         0         0           0         0         0                                                                                                    |                      |             |
| 01010                      | 1         IBM X360           2         3           3         4           5         6           7         8           9         10                         | 2U Server                        |                                       | 不得異                  | 動其他單位                                       | Z經費,僅角<br>NUK的公式 |                                                                                                    |                                        | No.:         Ig         Ig           900000         -         -           0         -         -         -           0         -         -         -         -           0         -         -         -         -         -           0         -         -         -         -         -         -         -         -         -         -         -         -         -         -         -         -         -         -         -         -         -         -         -         -         -         -         -         -         -         -         -         -         -         -         -         -         -         -         -         -         -         -         -         -         -         -         -         -         -         -         -         -         -         -         -         -         -         -         -         -         -         -         -         -         -         -         -         -         -         -         -         -         -         -         -         -         -         -         - <td< td=""><td></td><td></td></td<>                                                                                                    |                      |             |
|                            | 1         IBM X360           2         3           3         4           5         6           6         7           8         9           10         11  | 2U Server                        |                                       | 不得異                  | 動其他單位                                       | Z經費,僅角<br>K源及金額  | に下拉選<br>。<br>個<br>」<br>個<br>」<br>個<br>」<br>個<br>」<br>個<br>」<br>個<br>」<br>個<br>」                                                                                                    |                                        | No.2 (14)         I           900000         I           0         I                                                                                                    |                      |             |
|                            | 1         IBM X360           2         3           3         4           5         6           7         8           9         10           11         11 | 2U Server                        |                                       | 不得異                  | 動其他單位                                       | Z經費,僅角<br>K源及金額  |                                                                                                    |                                        | No.2 (1)         I           900000         -           0         -           0         -           0         -           0         -           0         -           0         -           0         -           0         -           0         -           0         -           0         -           0         -           0         -           0         -           0         -           0         -           0         -           0         -                                                                                                               |                      |             |

圖 5-13 會簽單位進行簽核(二)

(3)待B部門簽核經費後,A部門即可完成跨單位的請購案申請了。